### 1 - Acessar: https://scexpodefense.com.br/

### 2 - Clique em "Inscreva-se"

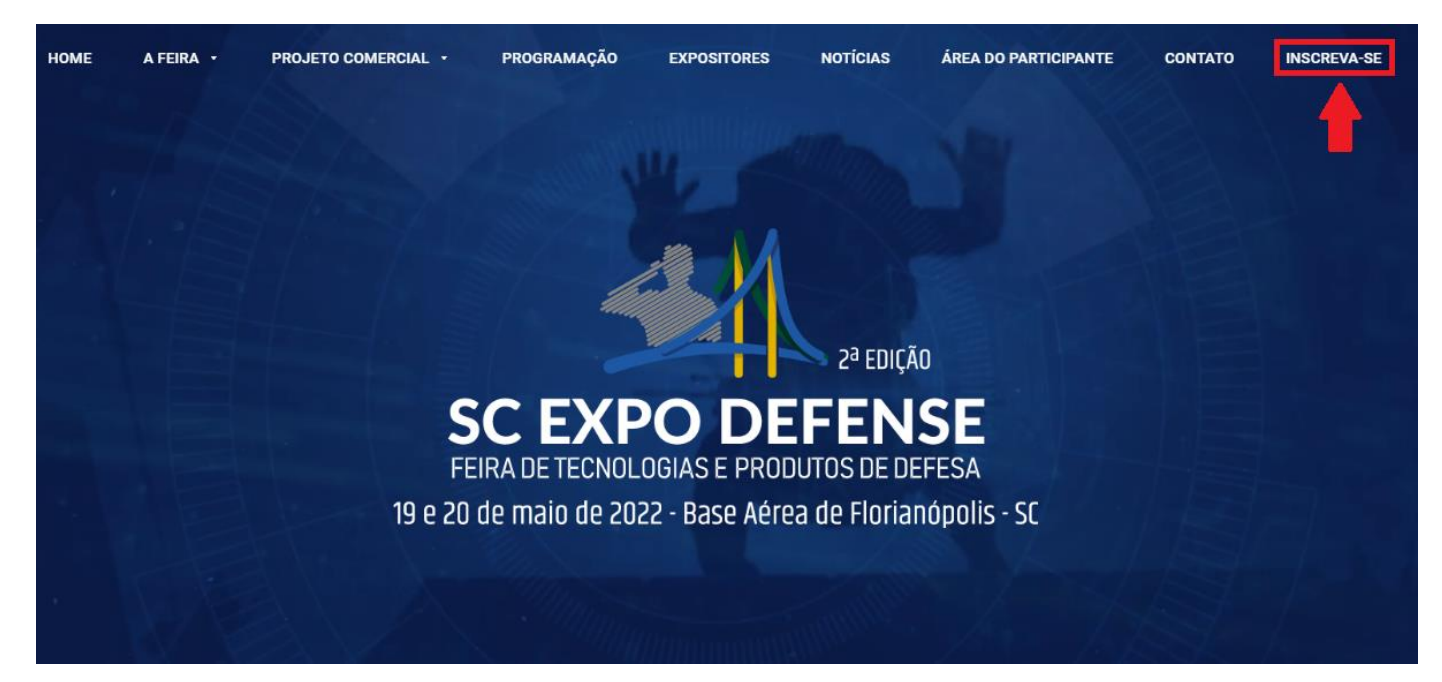

### 3 – Clique em "Quero Participar"

A titularidade poderá ser transferida até 20 dias antes do evento, mediante solicitação por escrito através do e-mail **scexpodefense@attpromo.com.br**. Caso a primeira pessoa já tenha efetuado o pagamento da taxa de inscrição, a segunda pessoa (para quem será transferida a inscrição) deverá também realizar a inscrição no evento na mesma categoria de inscrição para receber a transferência.

### Contato

Em caso de informações adicionais ou qualquer outra solicitação, entre em contato com a empresa organizadora do evento através do scexpodefense@attpromo.com.br ou (48) 9 9130-4388.

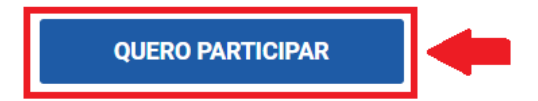

### 4 – Insira seu CPF ou se for estrangeiro clique em "Clique aqui para fazer sua inscrição"

# Depois clique em "Fazer a Inscrição"

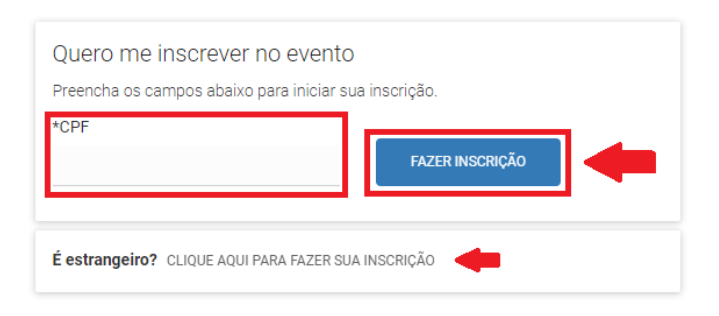

# 5 - Clique em "selecionar categoria" e marque a opção de sua categoria

# Página Inicial » Inscrições Formulário

### Configurações

| *Categoria                                                                                                    |             |                                      |                                                                   |
|----------------------------------------------------------------------------------------------------|-------------|--------------------------------------|-------------------------------------------------------------------|
| Selecione                                                                                                    |             |                                      |                                                                   |
| Selecione<br>Adidos Militares e Policiais Estrangeiros<br>Associação dos Diplomados da Escola Superior de Guerra - ADESG<br>Autoridades/Convidados Civis<br>Corpo de Bombeiros Voluntários<br>Departamento de Administração Prisional<br>Estudante<br>Exército Brasileiro<br>Força Aárea Brasileira<br>Força Nacional de Segurança Pública<br>Guarda Municipal<br>Marinha do Brasil<br>Ministério da Defesa<br>Palestrante<br>Polícia Feroviária Federal<br>Polícia Militar<br>Polícia Militar | para crachá | *Sexo<br>Selecione<br>*Orgão emissor | *Data de nascimento<br>DD/MM/AAAA<br>*UF de Registro<br>Selecione |

# 6 – Após preencher todos os dados e o termo de aceite, clique em "Salvar e Continuar"

| Acessibilidade                                                                                         |                                                                                                    |
|----------------------------------------------------------------------------------------------------|----------------------------------------------------------------------------------------------------|
| *Possui deficiência ou necessidade especial?                                                           |                                                                                                    |
| Selecione                                                                                              |                                                                                                    |
| Termos de Aceite<br>Confirmo que li e aceito os Termos e Condições descri                              | tos AQUI.                                                                                                    |
| Ao prosseguir com seu cadastro, você declara que as inf<br>de ser apurada a falsidade das informações. | ormações inseridas neste formulário são corretas e que você está ciente das penalidades legais aplicáveis, na ev |
| SALVAR E CONTINUAR                                                                                     |                                                                                                    |

# 7 – Após, selecione a sua participação na Feira, e clique em salvar e continuar:

# Página Inicial » Inscrições Participações

# Atividades Principais

# Atividades já selecionadas

| Atividade       | Valor      |
|-----------------|------------|
| SC Expo Defense | R\$ 200,00 |

SALVAR E CONTINUAR

8 – Em pagamentos, pode ser inserido um 'cupom de desconto' ou escolher a forma de pagamento:

| )                                                                          |                             |              |                                                                                           |                                                                                                    |  |  |  |  |  |
|----------------------------------------------------------------------------|-----------------------------|--------------|-------------------------------------------------------------------------------------------|----------------------------------------------------------------------------------------------------|--|--|--|--|--|
| com sucesso!                                                               |                             |              |                                                                                           |                                                                                                    |  |  |  |  |  |
|                                                                            |                             | Situação     | Valor                                                                                     |                                                                                                    |  |  |  |  |  |
|                                                                            |                             | Em aberto    | R\$ 200,00                                                                                | ×                                                                                                    |  |  |  |  |  |
| Cupom de desconto                                                          |                             |              |                                                                                           |                                                                                                    |  |  |  |  |  |
| Deseja informar dados de cobrança diferentes dos cadastrais para o recibo? |                             |              |                                                                                           |                                                                                                    |  |  |  |  |  |
|                                                                            |                             |              |                                                                                           |                                                                                                    |  |  |  |  |  |
| nto                                                                        |                             |              |                                                                                           |                                                                                                    |  |  |  |  |  |
|                                                                            | obrança diferentes dos cada | com sucesso! | com sucesso!<br>Situação<br>Em aberto<br>Derança diferentes dos cadastrais para o recibo? | com sucesso!<br>Situação Valor<br>Em aberto R\$ 200,00<br>TOTAL A PAGAR: R\$ 20<br>obrança diferentes dos cadastrais para o recibo?<br>nto |  |  |  |  |  |

9 – Após a escolha da forma de pagamento, concluirá sua inscrição e receberá por e-mail a CONFIRMAÇÃO de sua inscrição.